# Providing Electronic Consent for Form 1095-C: A Step-by-Step Process

8 Steps

Created by

Wurk Training & Development

Creation Date

June 29, 2023

Last Updated June 29, 2023

# S Start Here 🗹

Start by navigating to your hamburger menu on the left side of your screen

#### **STEP 1**

## Click on My HR

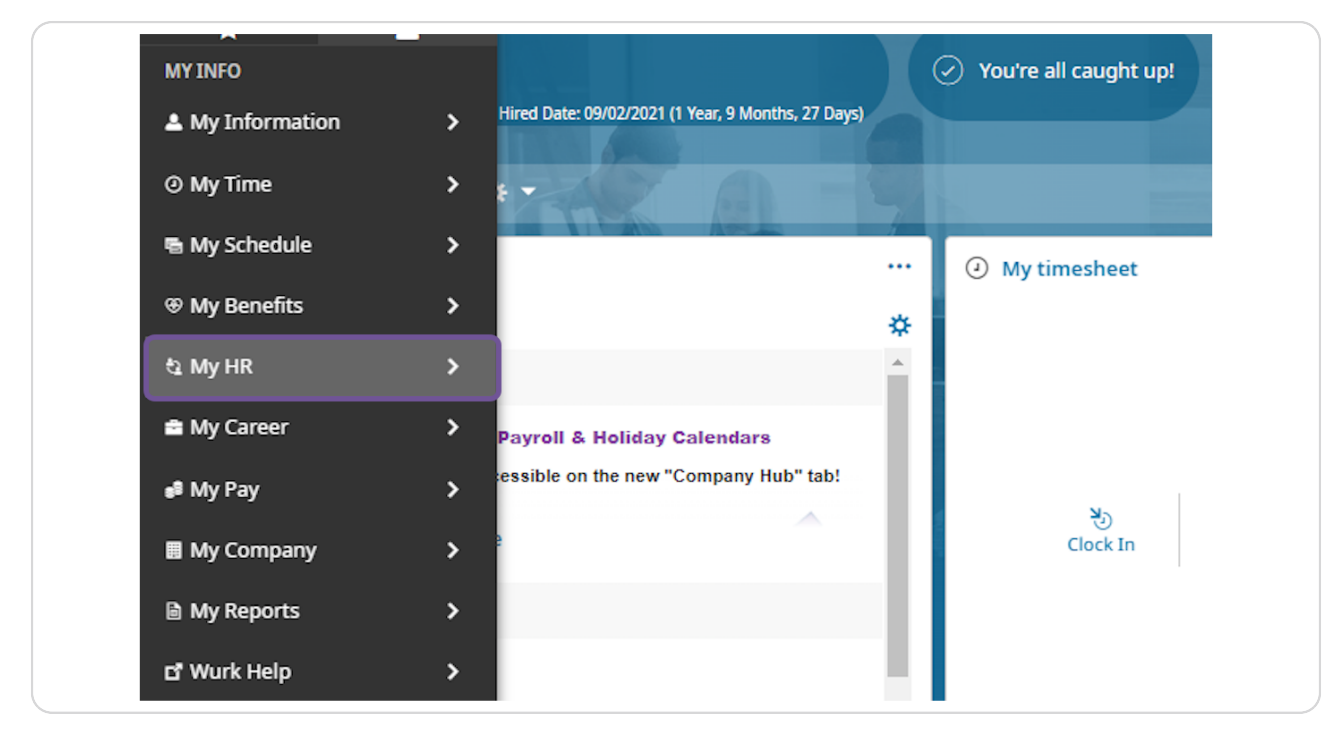

### **Click on Forms**

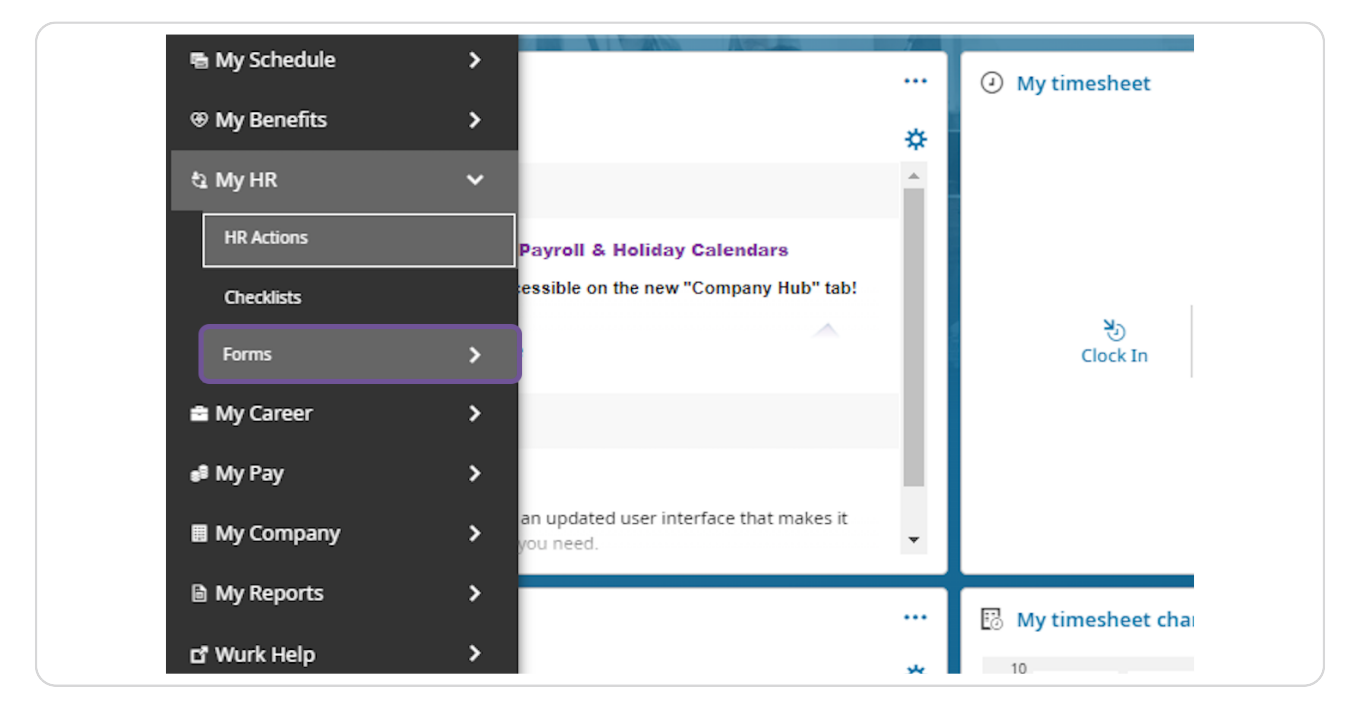

#### **STEP 3**

#### **Click on Government Forms**

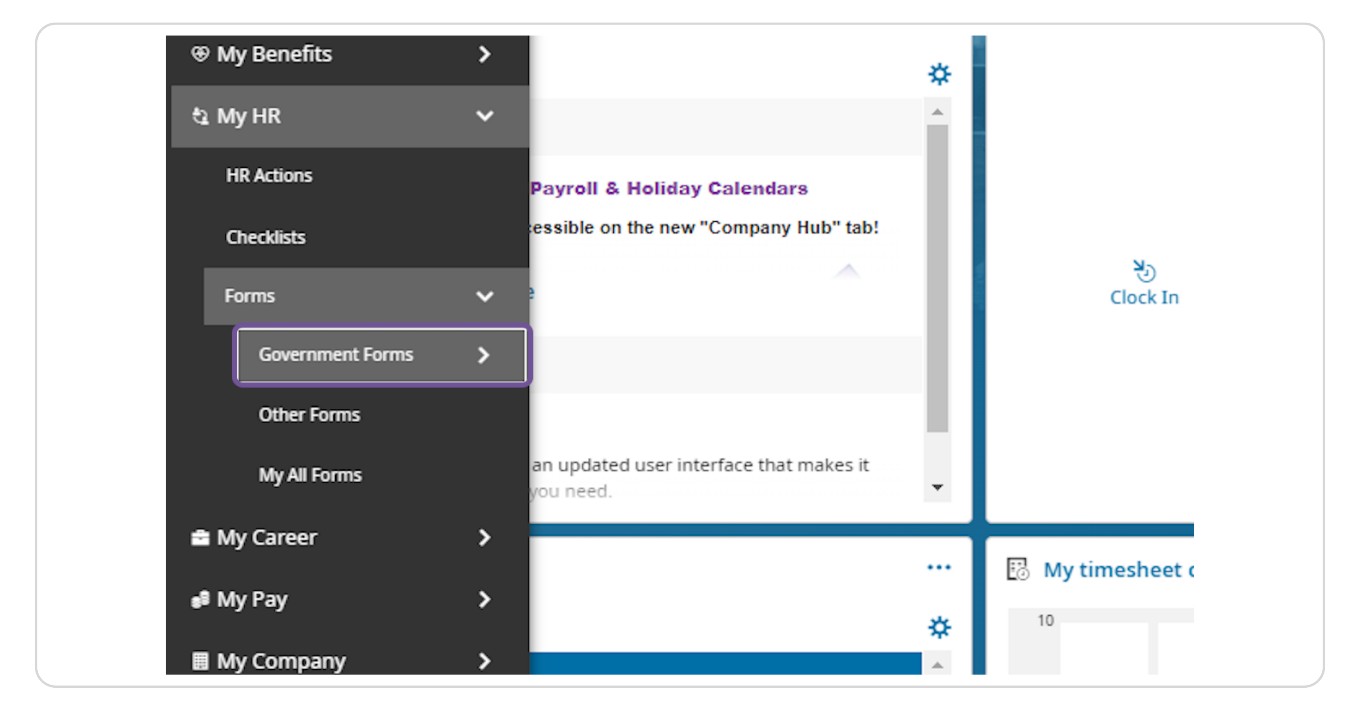

## Click on 1095-C

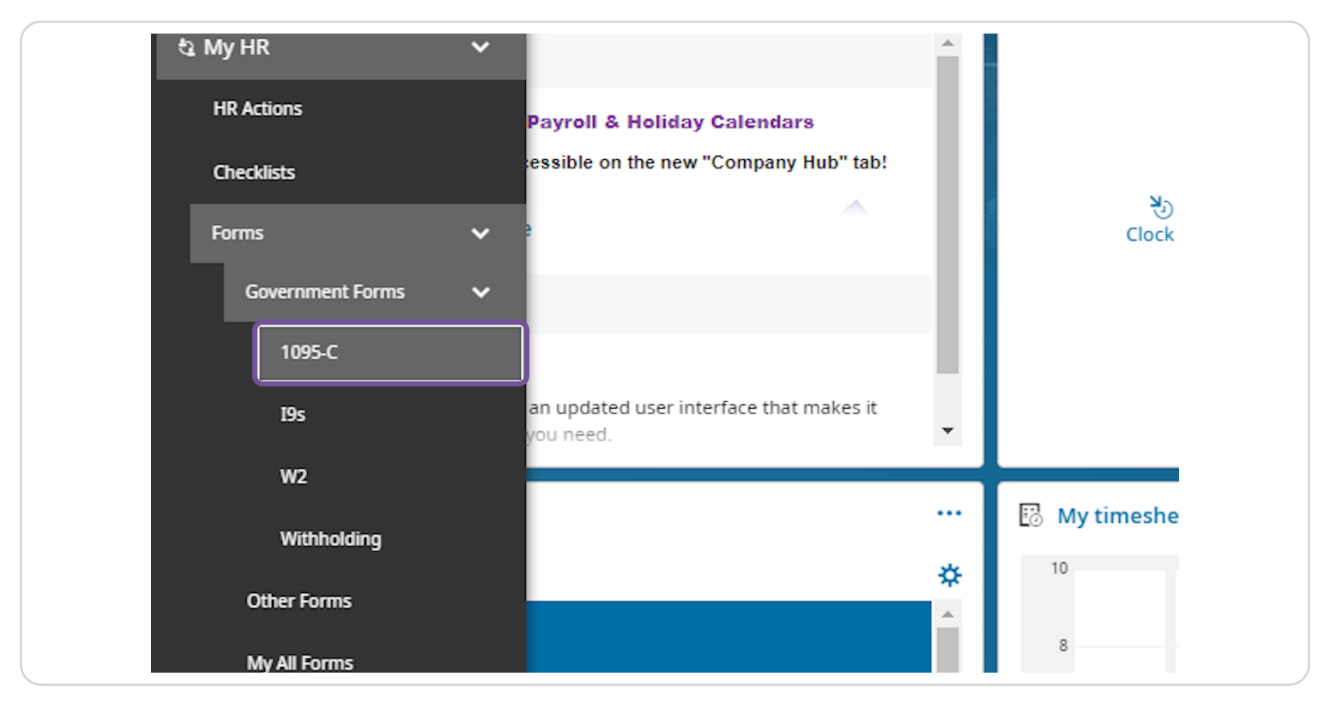

#### **STEP 5**

## Click on Electronic Consent in the top right corner

|           | Search |                                | ۾ پ             | 1     |
|-----------|--------|--------------------------------|-----------------|-------|
|           |        | נא   El<br>Selected Year: 2023 | lectronic Conse | ent   |
| Finalized |        |                                | •<br>•          | ວ<br> |

| <u> </u>                                                                                                    |
|----------------------------------------------------------------------------------------------------|
| Electronic Consent X                                                                                                    |
| I understand that my 1095-C is made available to me electronically in Wurk<br>Employee Self-Service, located under My Account > My Forms > Form 1095-C.<br>Receive Form 1095-C Electronically<br>Cancel Save |
|                                                                                                    |
|                                                                                                    |

## Check the box next to "Receive Form 1095-C Electronically"

#### STEP 7

# Once the box is checked, please click "Save"

| <u>*</u>                                                                    |  |
|-----------------------------------------------------------------------------|--|
| Electronic Consent Confirm X                                                |  |
| Confirm your decision to receive Form 1095-C     electronically  Password * |  |
| Please type your ) password to confirm.                                     |  |
| Cancel                                                                      |  |
|                                                                             |  |
|                                                                             |  |

## Enter your system password, then click "Confirm"

## Complete!

You have now opted to receive your 1095-C electronically!

\*Please Note- To rescind your consent to receive electronically, simply follow the steps above, un-check the box and re save!